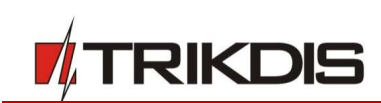

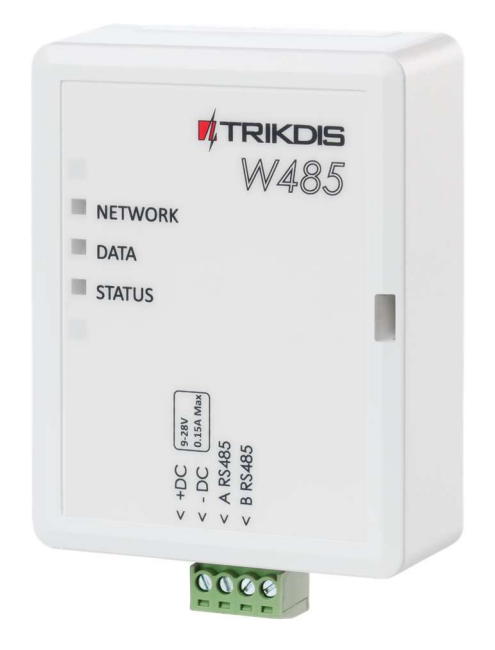

# **Wi-Fi module W485** Installation manual with cellular communicators G16 and G16T

August, 2020

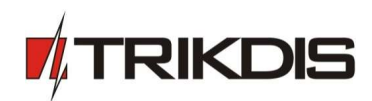

## Contents

| SA | AFET) | Y PRECAUTIONS                                | 3 |
|----|-------|----------------------------------------------|---|
| 1  | DES   | CRIPTION                                     | 4 |
|    | 1.1   | SPECIFICATIONS                               | 4 |
|    | 1.2   | WI-FI MODULE W485 ELEMENTS                   | 5 |
|    | 1.3   | Purpose of terminals                         | 5 |
|    | 1.4   | LED INDICATION OF OPERATION                  | 5 |
| 2  | SCH   | EMATICS FOR CONNECTING THE WI-FI MODULE W485 | 6 |
| 3  | SETT  | ING PARAMETERS                               | 6 |

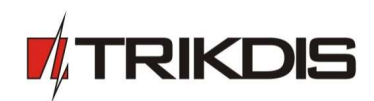

# Safety precautions

The Wi-Fi module should be installed and maintained only by qualified personnel.

Please read this manual carefully prior to installation in order to avoid mistakes that can lead to malfunction or even damage to the equipment.

Always disconnect the power supply before making any electrical connections.

Any modifications, modernization or repairs not authorized by the manufacturer shall render the warranty void.

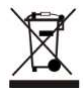

Please adhere to your local waste sorting regulations and do not dispose of this equipment or its components with household waste.

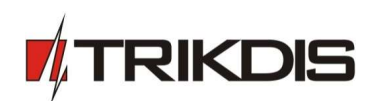

# 1 Description

The Wi-Fi module *W485* is compatible with the Cellular communicators *G16* and *G16T* (firmware 1.32) and is designed to transmit data and control commands via the Wi-Fi Internet network. Insert SIM card into the communicator *G16* (*G16T*) for *W485* to work.

It is recommended to change the *W485*'s Access point and Login passwords.

#### Features

#### Connection

• Connection type: Wi-Fi.

#### Settings and installation

- Quick and easy installation.
- Remote configuration using an internet browser.

#### Communication

- One primary connection channel and one secondary connection channel.
- Alternative sending of event logs to *Protegus* app, which allows the user to monitor the security system remotely.
- The module uses Contact ID codes to transmit event messages via Wi-Fi.

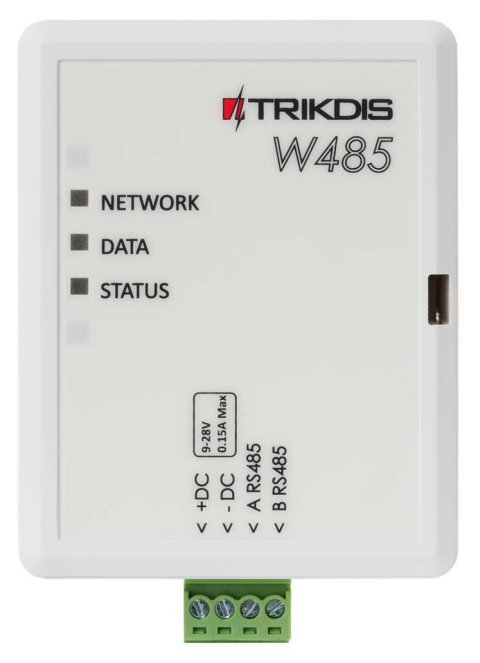

#### **1.1 Specifications**

| Parameter                   | Description                                                                                                    |
|-----------------------------|----------------------------------------------------------------------------------------------------|
| Power supply voltage        | 9-28 V DC                                                                                                    |
| Current consumption         | 50 mA (stand-by)                                                                                                    |
|                             | Up to 150 mA (transmitting)                                                                                                    |
| Compatible equipment        | Cellular communicator <b>G16</b> and <b>G16T</b> (firmware 1.32); cellular gate<br>controller <b>GV17</b> ( <b>GATOR</b> ) (firmware 1.06); cellular control panel <b>CG17</b> ;<br>RF transmitter <b>T16</b> ; cellular communicator <b>G17F</b> |
| Connection to CMS           | TCP/IP or UDP/IP via Wi-Fi                                                                                                    |
| Event transmission protocol | TRK_TCP or TRK_UDP                                                                                                    |
| Event sending               | In Contact ID codes                                                                                                    |
| Wi-Fi frequency             | 2,4 GHz                                                                                                    |
| Wi-Fi protocol              | 802.11 b/g/n                                                                                                    |
| Security mode               | WPA, WPA2, WPA mixed                                                                                                    |
| Network configuration type  | DHCP or manual network configuration (using phone or laptop)                                                                                                    |
| Operating environment       | Temperature from –10 °C to +50 °C, relative air humidity – up to 80 % at +20 °C                                                                                                    |
| Dimensions                  | 88 x 62 x 26 mm                                                                                                    |

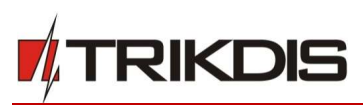

| Parameter | Description |
|-----------|-------------|
| Weight    | 80 g        |

## 1.2 Wi-Fi module W485 elements

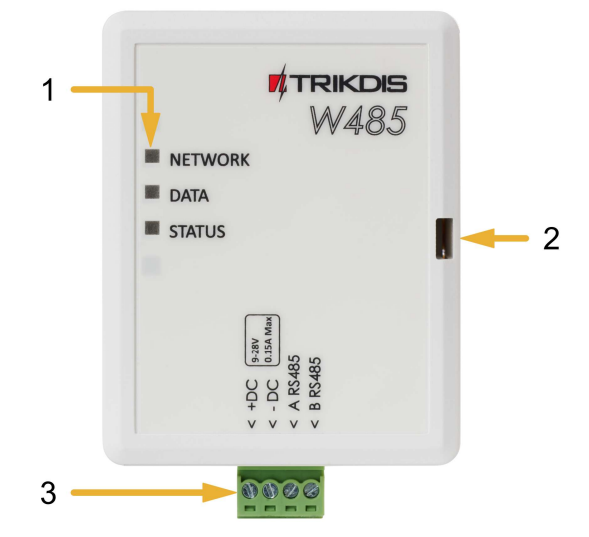

- 1. Indicator lights.
- 2. Frontal case opening slot.
- 3. Terminal for external connections.

## **1.3** Purpose of terminals

| Terminal | Description                                         |
|----------|-----------------------------------------------------|
| +DC      | Power supply terminal (9-28 V DC positive terminal) |
| -DC      | Power supply terminal (9-28 V DC negative terminal) |
| A RS485  | Terminal A of <i>RS485</i> bus                      |
| B RS485  | Terminal B of <i>RS485</i> bus                      |

## 1.4 LED indication of operation

| Indicator | Light status                                   | Description                        |  |  |  |
|-----------|------------------------------------------------|------------------------------------|--|--|--|
| NETWORK   | WORK Green solid Connected to Wi-Fi network    |                                    |  |  |  |
|           | Yellow blinking                                | Shows signal strength from 0 to 10 |  |  |  |
| DATA      | Green solid                                    | Message is being sent              |  |  |  |
|           | Yellow solid                                   | Unable to send message             |  |  |  |
| STATUS    | Green solid                                    | No operational problems            |  |  |  |
|           | 1 blink                                        | Unable to connect to Wi-Fi network |  |  |  |
|           | 2 blinks                                       | Poor Wi-Fi signal strength         |  |  |  |
|           | Not connected via at least one of the channels |                                    |  |  |  |

If none of the LED indicators are active, check the power supply and connections.

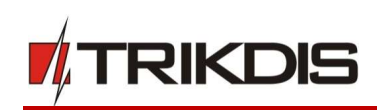

# 2 Schematics for connecting the Wi-Fi module W485

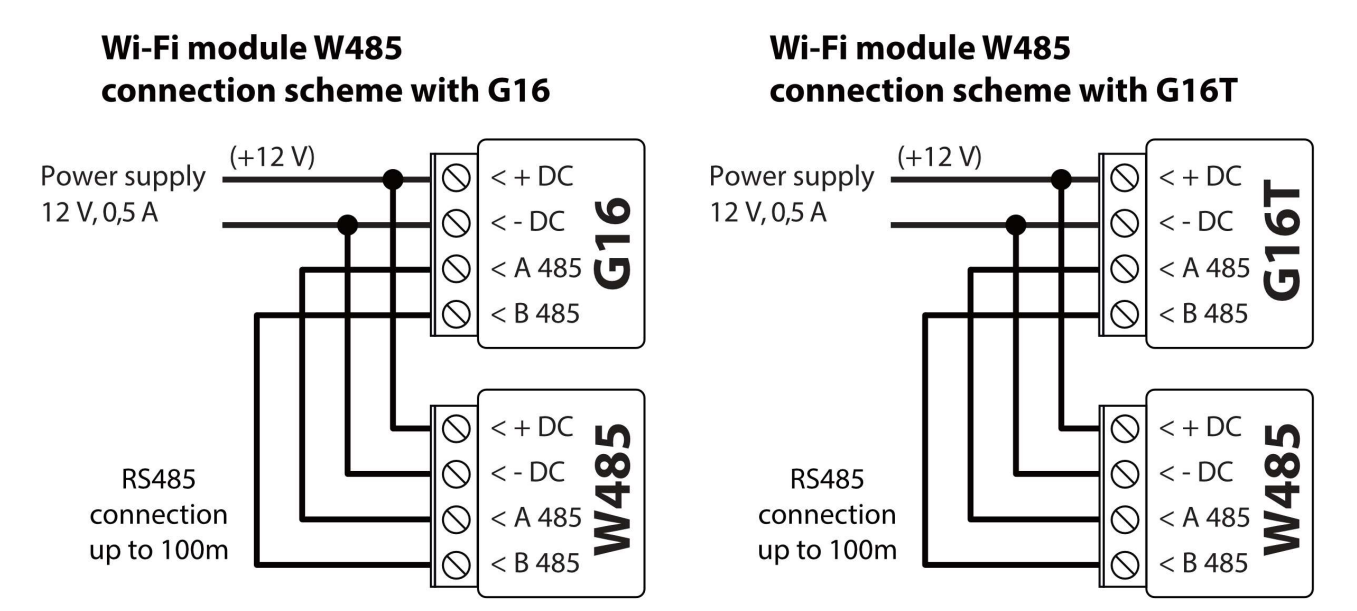

Insert SIM card into the communicator G16 (G16T) for W485 to work.

## **3** Setting parameters

- 1. Download **TrikdisConfig** configuration software from <u>www.trikdis.com</u> (type "TrikdisConfig" in the search field) and install it.
- 2. Open the casing of the *G16 (G16T)* with a flat-head screwdriver as shown below:

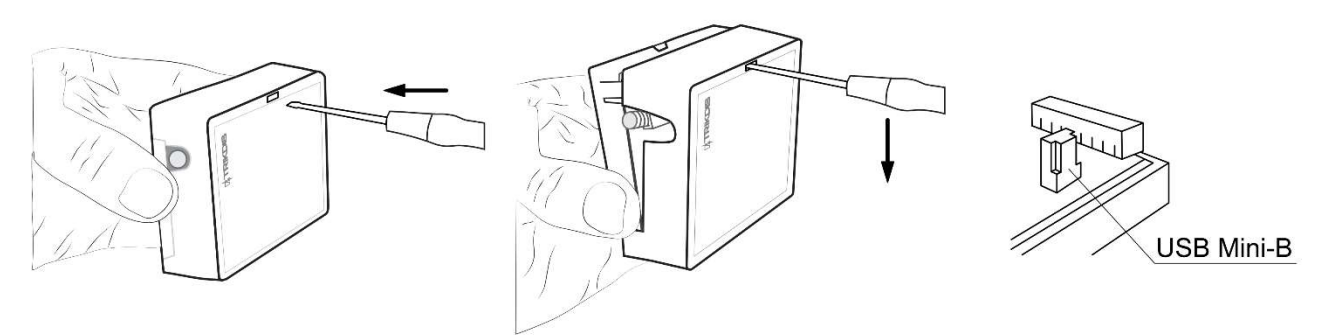

- 3. Using a USB Mini-B cable connect the G16 (G16T) to the computer.
- 4. Run *TrikdisConfig*. The software will automatically recognize the connected communicator *G16* (*G16T*) and will open a window for configuration.
- 5. Click **Read [F4]** to read the communicator's settings. If requested, enter the Administrator or Installer 6-digit code (default password 123456) in the pop-up window.

Below we describe what settings need to be set for the **W485** module, which is connected to the **G16** or **G16T** communicator, to begin sending events to the CMS and to allow the security system to be controlled with the **Protegus** app.

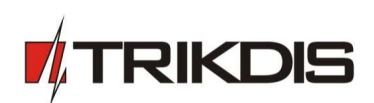

#### In "RS485 modules" window, "Modules list" tab:

| TrikdisConfig 1.66.12 G16_3210 - - × |         |                  |    |                |      |  |        |      |  |
|--------------------------------------|---------|------------------|----|----------------|------|--|--------|------|--|
| 🏠 Program 🌮 Action                   | 🛄 Abou  | Jt               |    |                |      |  |        |      |  |
|                                      | Read [F | [4] Write [F5]   |    | Open [F8] Save | [F9] |  | Discon | nect |  |
| System settings                      | Module  | es list Module 1 |    | 2              |      |  |        |      |  |
| CMS reporting                        | ID      | Module Type      | /  | Serial No      | 1    |  |        |      |  |
| User reporting                       | 1       | W485             | d. | 000006         |      |  |        |      |  |
| SIM card                             | 2       | Not Available    |    |                |      |  |        |      |  |
| RS485 modules                        | 3       | Not Available    |    |                |      |  |        |      |  |
| Event summary                        | 4       | Not Available    |    |                |      |  |        |      |  |

- 1. **Module type** select the module (*W485*) that is connected to the communicator via RS485 from the list.
- 2. Serial No enter the module (*W485*) serial number (6 digits), which is indicated on stickers on the module's case and packaging.

## In "RS485 modules" window, "Module 1" tab:

| 📫 TrikdisConfig 1.66.12 G16_3210 | 0                     |              |            |         |       |      |         |            |      |       |      | _ |      | ×      |
|----------------------------------|-----------------------|--------------|------------|---------|-------|------|---------|------------|------|-------|------|---|------|--------|
| 🏠 Program 🎤 Action               | 🗐 About               |              |            |         |       |      |         |            |      |       |      |   |      |        |
|                                  | Read [F4] Write [F5   | 5]           |            | Open [f | -8]   | Save | [F9]    |            |      |       |      |   | Disc | onnect |
| System settings                  | Modules list Module 1 |              |            |         |       |      |         |            |      |       |      |   |      |        |
| CMS reporting                    | W485                  |              |            |         |       |      |         |            |      |       |      |   |      |        |
| User reporting                   | Serial No.            | 00006        | _          |         |       |      |         |            |      |       |      |   |      |        |
| SIM card                         | Senarivo U            | 00000        |            |         |       |      |         |            |      |       |      |   |      |        |
| RS485 modules                    | DHCP mode D           | HCP -        | 3          |         |       |      |         |            |      |       |      |   |      |        |
| Event summary                    | Static IP 1           | 92.168.1.27  |            |         |       |      |         |            |      |       |      |   |      |        |
| Firmware                         | Subnet mask 2         | 55.255.255.0 |            |         |       |      |         |            |      |       |      |   |      |        |
|                                  | Default gateway 1     | 92.168.1.254 |            |         |       |      |         |            |      |       |      |   |      |        |
|                                  | Wifi SSID name Ti     | rikdis1      | 4          |         |       |      |         |            |      |       |      |   |      |        |
|                                  | Wifi SSID password 5  | 6SdS65       | 5          |         |       |      |         |            |      |       |      |   |      |        |
|                                  |                       |              |            |         |       |      |         |            |      |       |      |   |      |        |
|                                  |                       | Contac       | t ID event | code    |       |      | Contact | ID restore | code |       |      |   |      |        |
| Remember password                | Event                 | Enable       | E/R        | CID     | Part. | Zone | Enable  | E/R        | CID  | Part. | Zone |   |      |        |
|                                  | BUS_FAULI             | ~            | Event      | 555     | ai    | 001  | •       | Restore    | 555  | ai    | 001  |   |      |        |

- 3. Select DHCP mode DHCP, and Wi-Fi module *W485* automatically scan network settings. (Gateway, Subnet mask, Static IP).
- 4. Wifi SSID name enter the Wi-Fi network name.
- 5. Wifi SSID password enter the Wi-Fi network password.

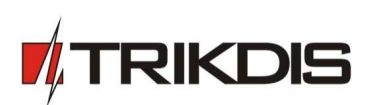

In "CMS reporting" window, "CMS settings" tab:

| <b>#</b> TrikdisConfig 1.66.12 G16_321 | 0                           |                |             |                             | -              |        | ×       |
|----------------------------------------|-----------------------------|----------------|-------------|-----------------------------|----------------|--------|---------|
| 🔅 Program 🛛 🎤 Action                   | 🕅 About                     |                |             |                             |                |        |         |
|                                        | Read [F4] Write [F5]        |                | Open [F8]   | Save [F9]                   |                | Disco  | nnect   |
| System settings                        | CMS settings Settings       |                |             |                             |                |        |         |
| CMS reporting                          | Primary channel             |                |             | Parallel channel            |                |        |         |
| User reporting                         | Communication type          | IP             | - 6         | Communication type          | IP             | *      |         |
| SIM card                               | Protocol                    | TRK            | 7 7         | Protocol                    | TRK            |        |         |
| RS485 modules                          | TRK encryption key          |                | 8           | TRK encryption key          |                | _      |         |
| Event summary                          | Domain or IP                | 195.10.187.100 | 9           | Domain or IP                | 195.14.127.141 |        |         |
| Firmware                               | Port                        | 44454          | 10          | Port                        | 6021           |        |         |
|                                        | TCP or UDP                  | TCP            | 11          | TCP or UDP                  | TCP            | *      |         |
|                                        | Phone number                |                |             | Phone number                |                |        |         |
|                                        | Primary channel Backup      | IP             | - 40        | Parallel channel Backup     | IP             | Y      |         |
|                                        | Protocol                    | TRK            | - <u>12</u> | Protocol                    | TRK            | *      |         |
|                                        | TRK encryption key          |                |             | TRK encryption key          |                |        |         |
| Person has a second and                | Domain or IP                | 195.10.187.150 |             | Domain or IP                | 195.14.185.140 |        |         |
| Kemember password                      | Port                        | 44446          |             | Port                        | 6025           |        |         |
| Default settings                       | TCP or UDP                  | ТСР            | Ŧ           | TCP or UDP                  | TCP            | *      |         |
| Restore                                | Phone number                |                | _           | Phone number                |                |        |         |
| IMEI/Unique ID:                        |                             |                | ]           |                             |                |        | 4       |
| 867481036198558                        | Backup SMS reporting number | +37061122334   |             | Backup SMS reporting number | 37062233445    |        |         |
|                                        |                             |                |             |                             |                |        |         |
| Status: reading done De                | vice G16_3210 SN: 000001    | BL: 1.06       | FW:1.32     | HW: 0.01 Sta                | te HID         | Admini | strator |

- 6. **Communication type** select the IP communication type (Not recommended using SMS as the Primary channel).
- 7. **Protocol** select in which coding the events should be sent: **TRK** (to TRIKDIS receivers), **DC-09\_2007** or **DC-09\_2012** (to universal receivers.
- 8. **TRK encryption key** enter the encryption key that is set on the receiver.
- 9. Domain or IP enter the domain or IP address of the receiver.
- 10. Port enter the network port number of the receiver.
- 11. TCP or UDP select in which protocol (TCP or UDP) the events should be sent.
- 12. (Recommended) Configure Primary channel Backup settings.

If needed, configure Parallel communication channel and Backup parallel communication channel.

#### In "User reporting" window, "Protegus cloud" tab:

| 📫 TrikdisConfig 1 | 1.66.12 G16_321 | 10 —                                               |       | ×     |
|-------------------|-----------------|----------------------------------------------------|-------|-------|
| Program           | & Action        | Mana About                                         |       |       |
|                   |                 | Read [F4] Write [F5] Open [F8] Save [F9]           | Disco | nnect |
| System setting    | IS              | PROTEGUS Cloud SMS & Call Reporting Control by SMS |       |       |
| CMS reporting     |                 |                                                    |       |       |
| User reporting    |                 | PROTEGUS Cloud                                     |       |       |
| SIM card          |                 | Enable connection I3                               |       |       |
| RS485 module      | s               | PROTEGUS Cloud access Code                         |       |       |
| Event summary     | у               |                                                    |       |       |

- 13. Check the Enable connection to Protegus Cloud check box.
- 14. Change the connection to **Protegus Cloud access Code**. The user will be asked to enter the code when the communicator is added to the **Protegus** application (default code 123456).

When the configuration is complete, press the Write [F5] button and disconnect the USB cable.